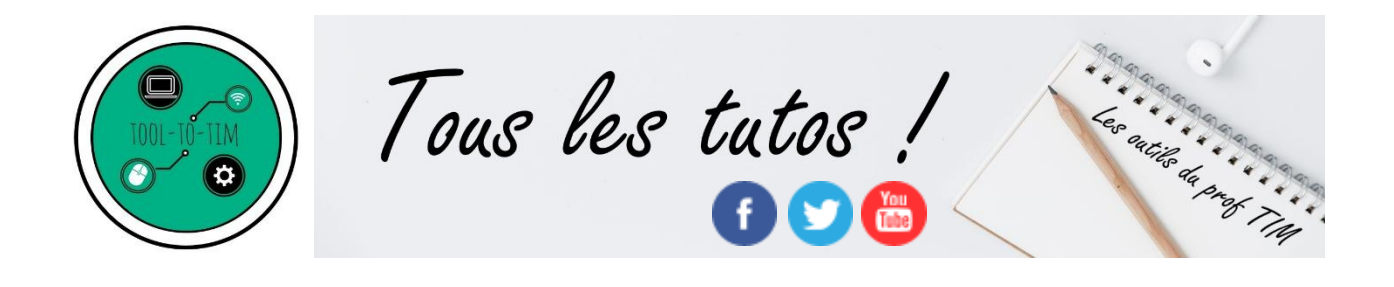

FIRSTCLASS GO – L'application mobile : installation et paramétrage depuis un appareil sous Android

L'application est également disponible dans l'App Store et le Windows Store !

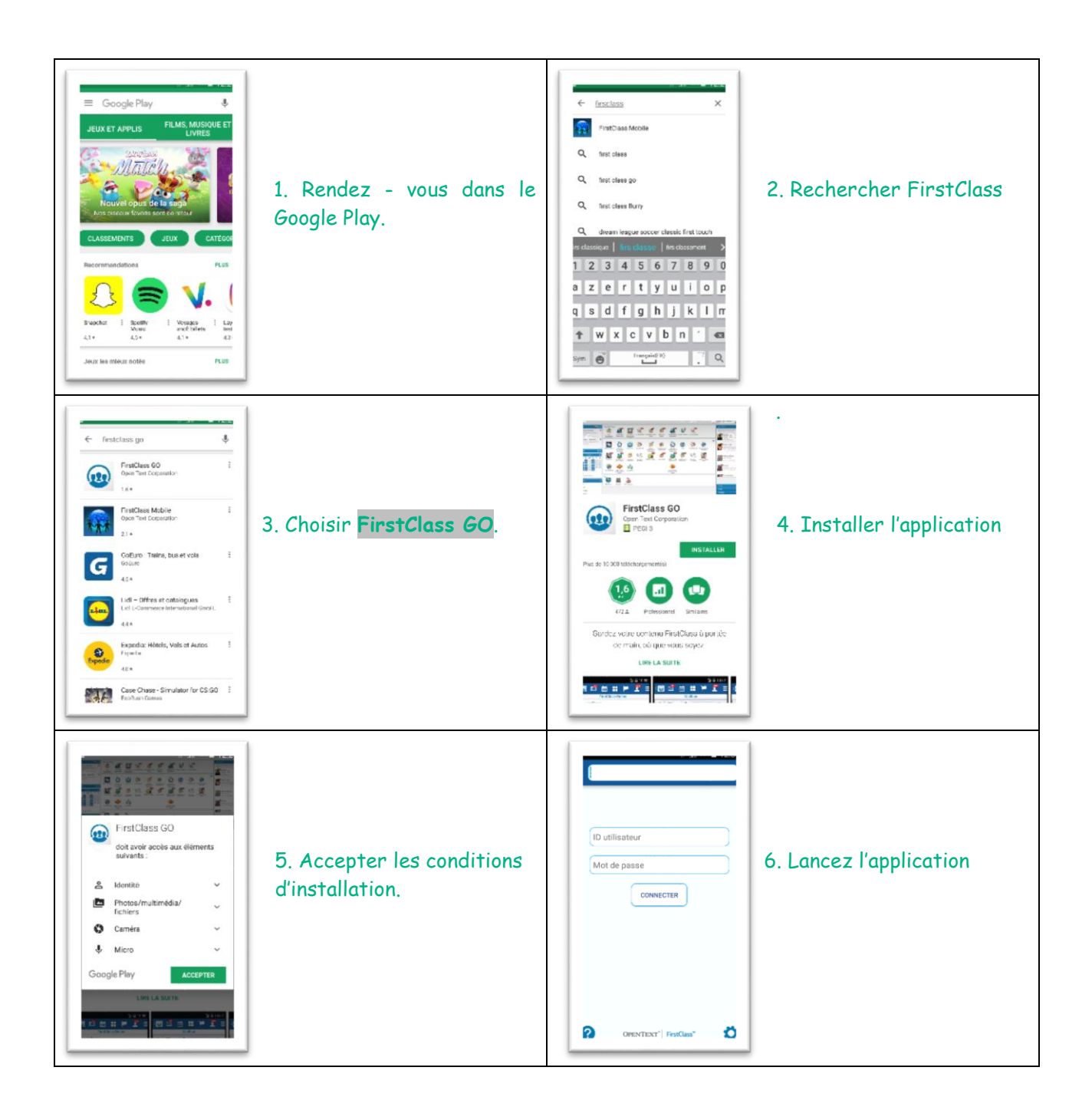

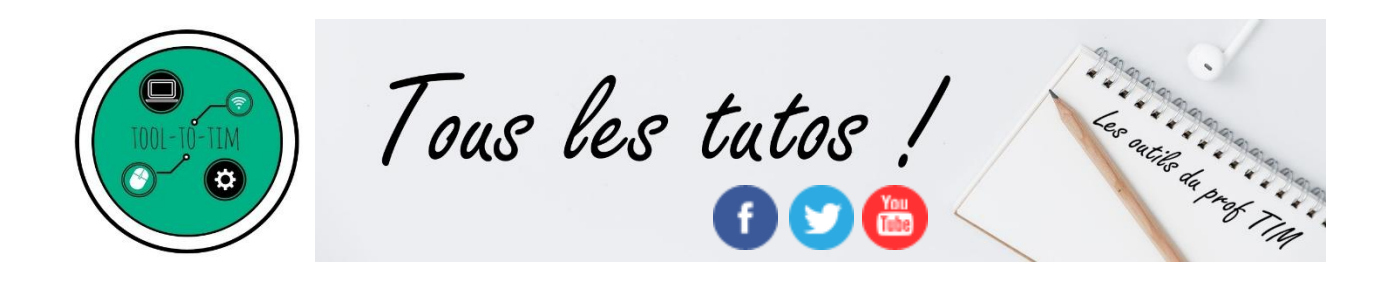

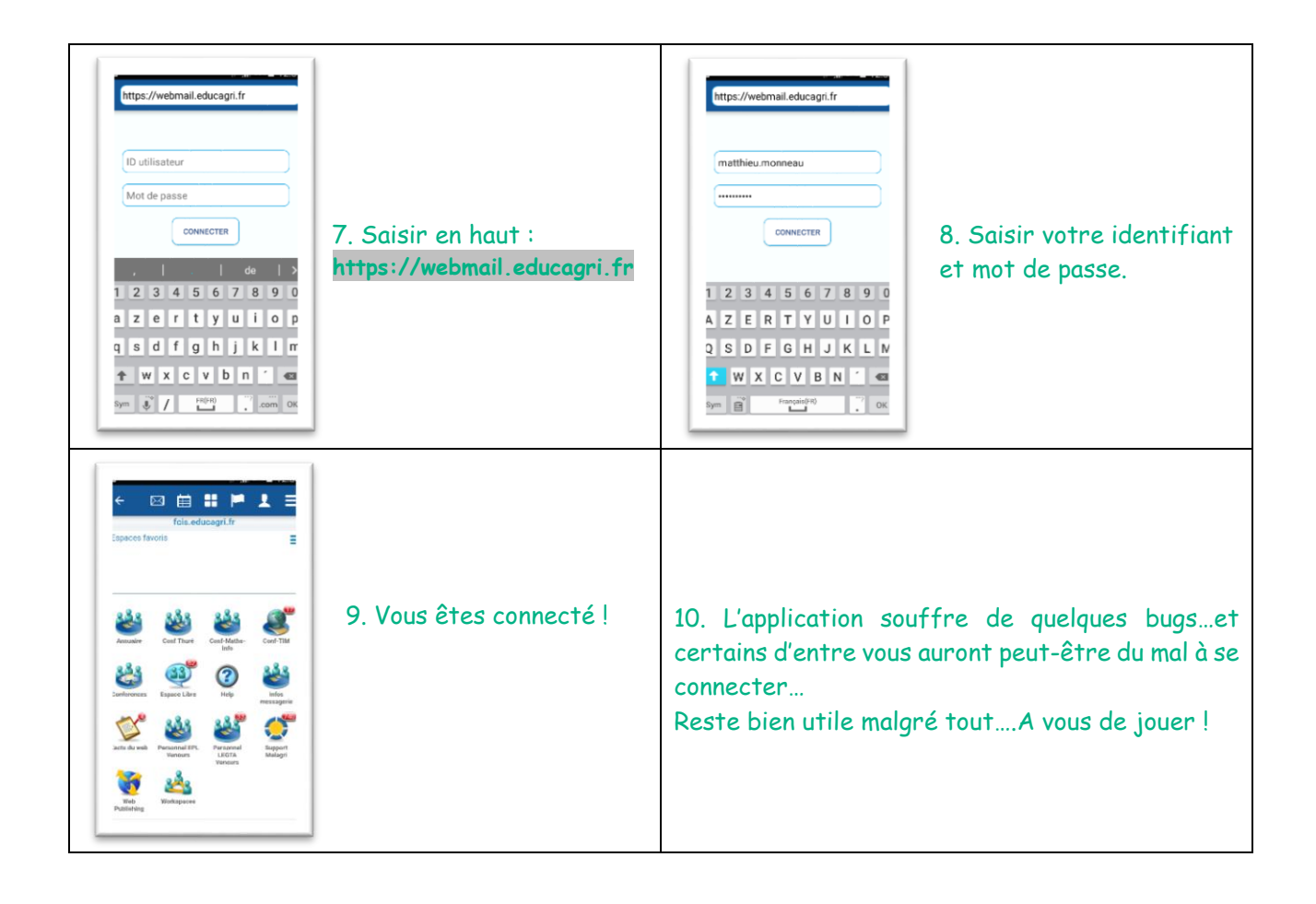